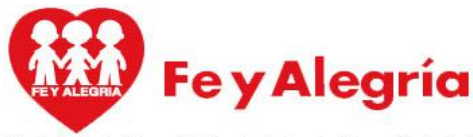

Movimiento de Educación Popular Integral y Promoción Social E C U A D O R

Estimados representantes legales buenos días, se solicita de la manera más comedia leer detenidamente los pasos a seguir para la descarga de documentos solicitados para la matrícula del estudiante año lectivo 2024-2025.

1.- A partir del día de hoy viernes 02 de agosto se apertura la plataforma SGA la opción CARGA Y DESCARGAS DE DOCUMENTOS

2.-Debe ingresar con su ID Y CONTRASEÑA con los cuales accede a la plataforma SGA y descargar: contrato de matrícula, instructiva inspección (carta de compromiso) ficha DECE, AUTORIZACIÓN USO DE IMAGEN el único documento QUE NO se encuentra en la plataforma es la FICHA MÉDICA que se le publicará en la página web josemariavelaz.edu.ec en el apartado proceso para descargar de formularios, debe llenar dicho documento con esferográfico color azul y traer junto a los demás documentos descritos anteriormente el día que le corresponde a la matrícula de cada nivel.

Recuerde los códigos son personales de cada estudiante, aclarar que son códigos de ingreso a la plataforma SGA, por esa razón son distintos a los utilizados para cancelar en el banco el pago de libros, matrícula y pensiones, para cancelar el valor de la matrícula debe hacer uso del código con el que cancelo los libros.

1.- PASOS PARA REALIZAR LA DESCARGA DE DOCUMENTOS PARA LA MATRÍCULA.

\*INGRESAR A LA PÁGINA WEB DE LA INSTITUCIÓN josemariavelaz.edu.ec apartado estudiantes consulta de calificaciones

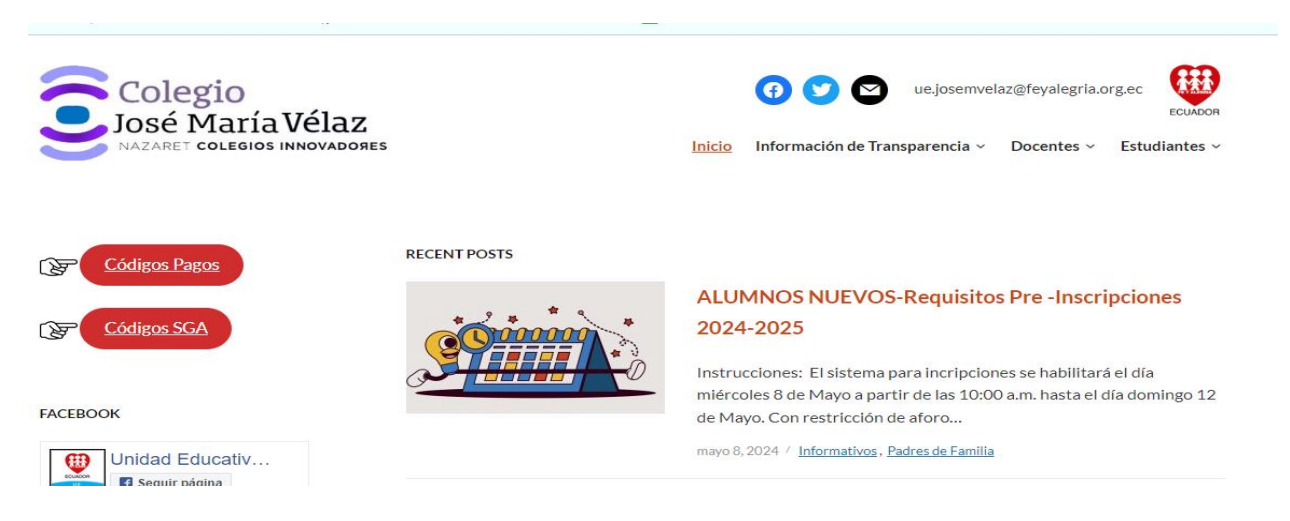

## • Digite su ID y CONTRASEÑA revisar en el documento adjunto

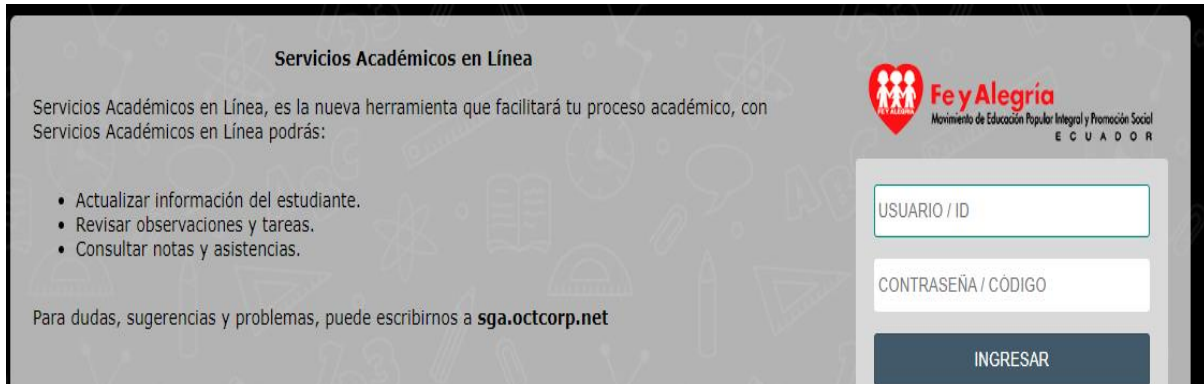

## • Escoger la opción CARGAS Y DESCARGAS DE DOCUMENTOS

| ō            | 🜐 SGA :: Estudiantes UNIDAD EDU | x | +                                                                                    |
|--------------|---------------------------------|---|--------------------------------------------------------------------------------------|
| $\leftarrow$ | $\rightarrow$ G                 | 0 | https:// <b>sgadoud.net</b> /estudiantes/?Descargas=true                             |
|              | ≡ Abrir                         |   |                                                                                      |
| <b>1</b>     |                                 |   |                                                                                      |
| ľ            |                                 |   |                                                                                      |
| •••          |                                 |   | Documentos disponibles para descargar                                                |
|              |                                 |   | <ul> <li>Instructivo de inspección</li> <li>Autorización de uso de imagen</li> </ul> |
| ±<br>⊛       |                                 |   | Contrato de matrícula 2024-2025                                                      |
|              |                                 |   |                                                                                      |
|              |                                 |   | Largar documentos                                                                    |
| •            |                                 |   | No se han cargado documentos                                                         |
|              |                                 |   |                                                                                      |